NEXTY Electronics Confidential

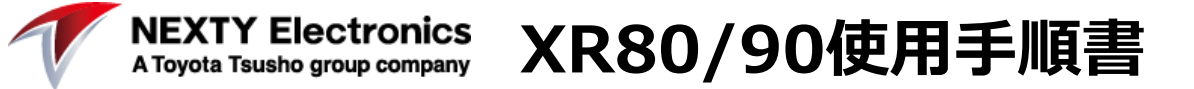

## 目次

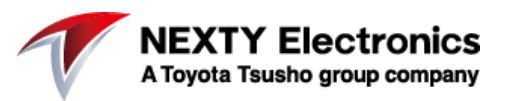

- 1.XR80の外観
- 2:SIMカードの挿入
- 3:アンテナの接続
- 4:電源の接続
- 5:電源ケーブルの処理
- 6:イーサネットケーブルの接続
- 7:XR80へのログイン
- 8:APNの設定
- 9:APNの設定1/2
- 10:接続確認
- 11:その他

## 1.XR80の外観

NEXTY Electronics A Toyota Tsusho group company

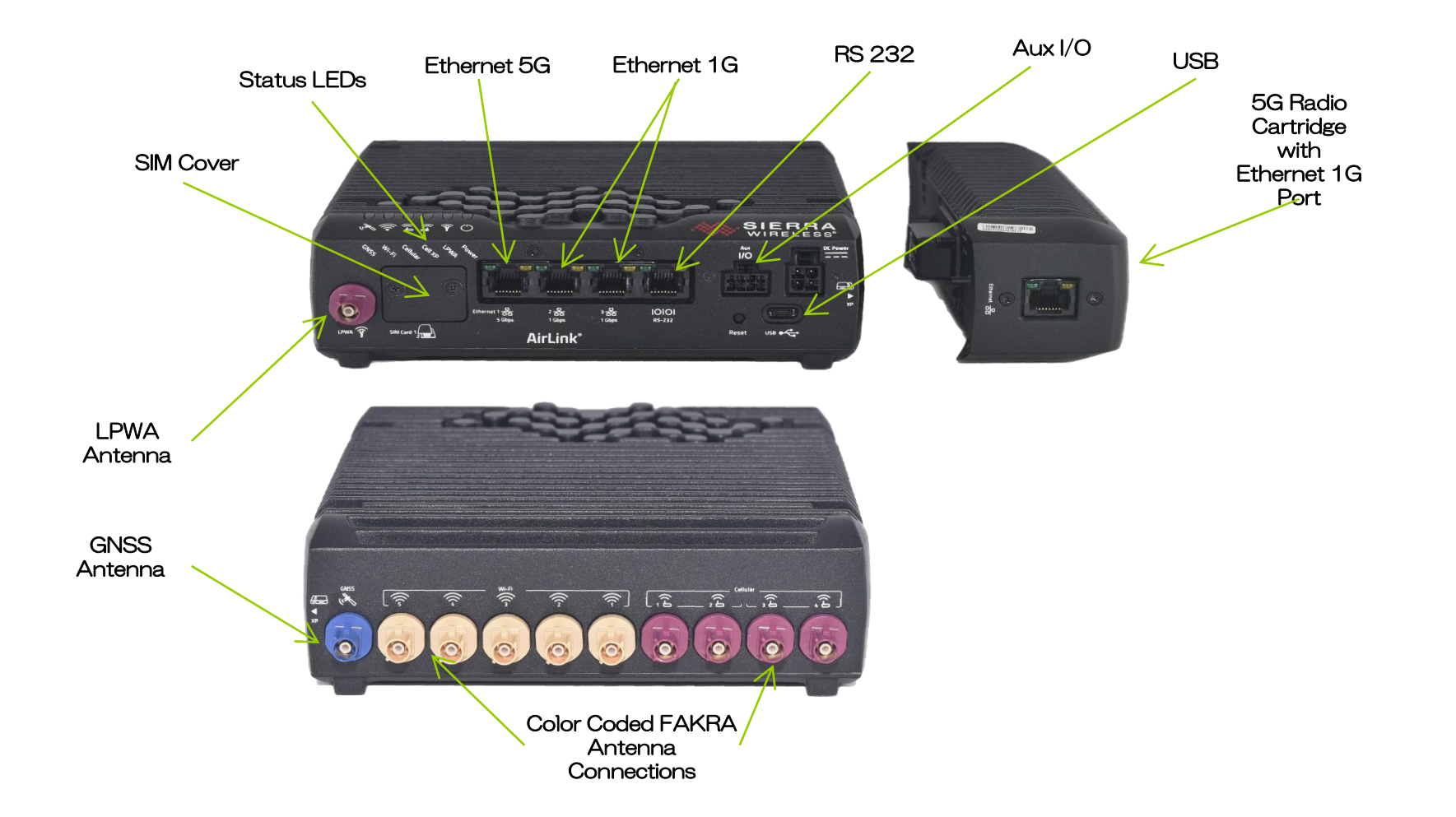

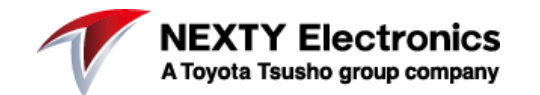

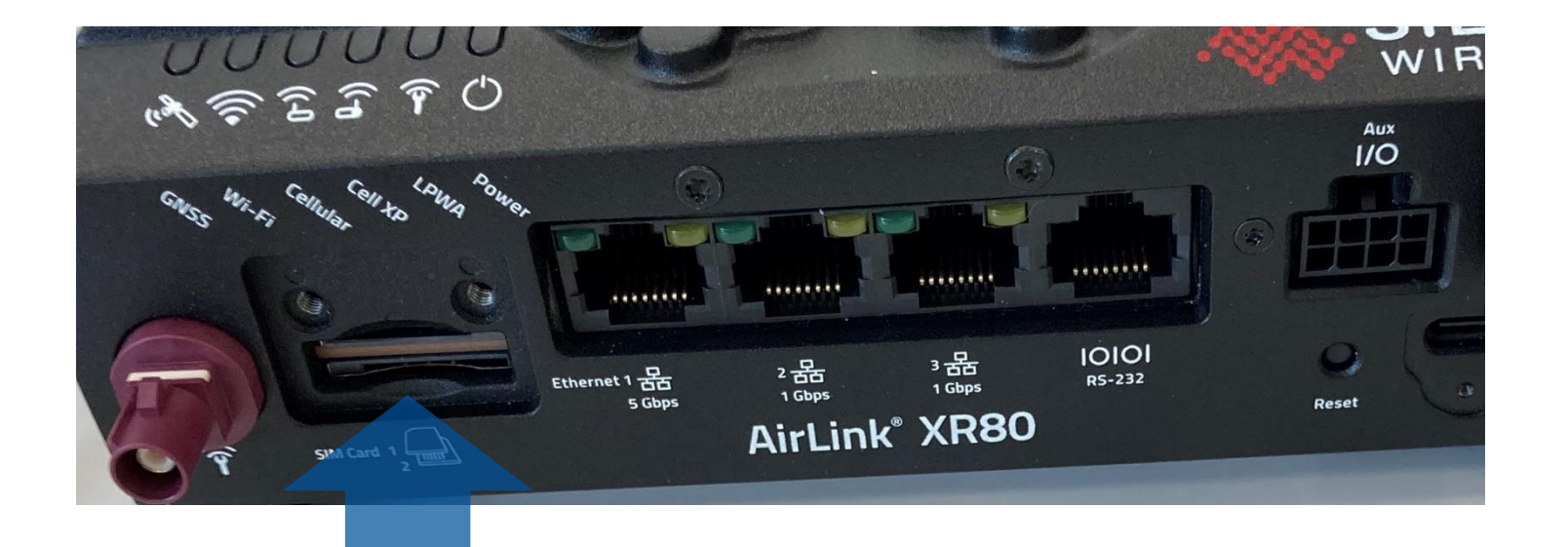

SIMスロットへSIM カードを挿入

3:アンテナの接続

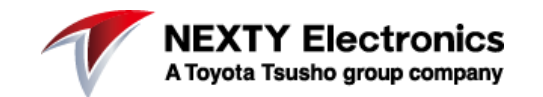

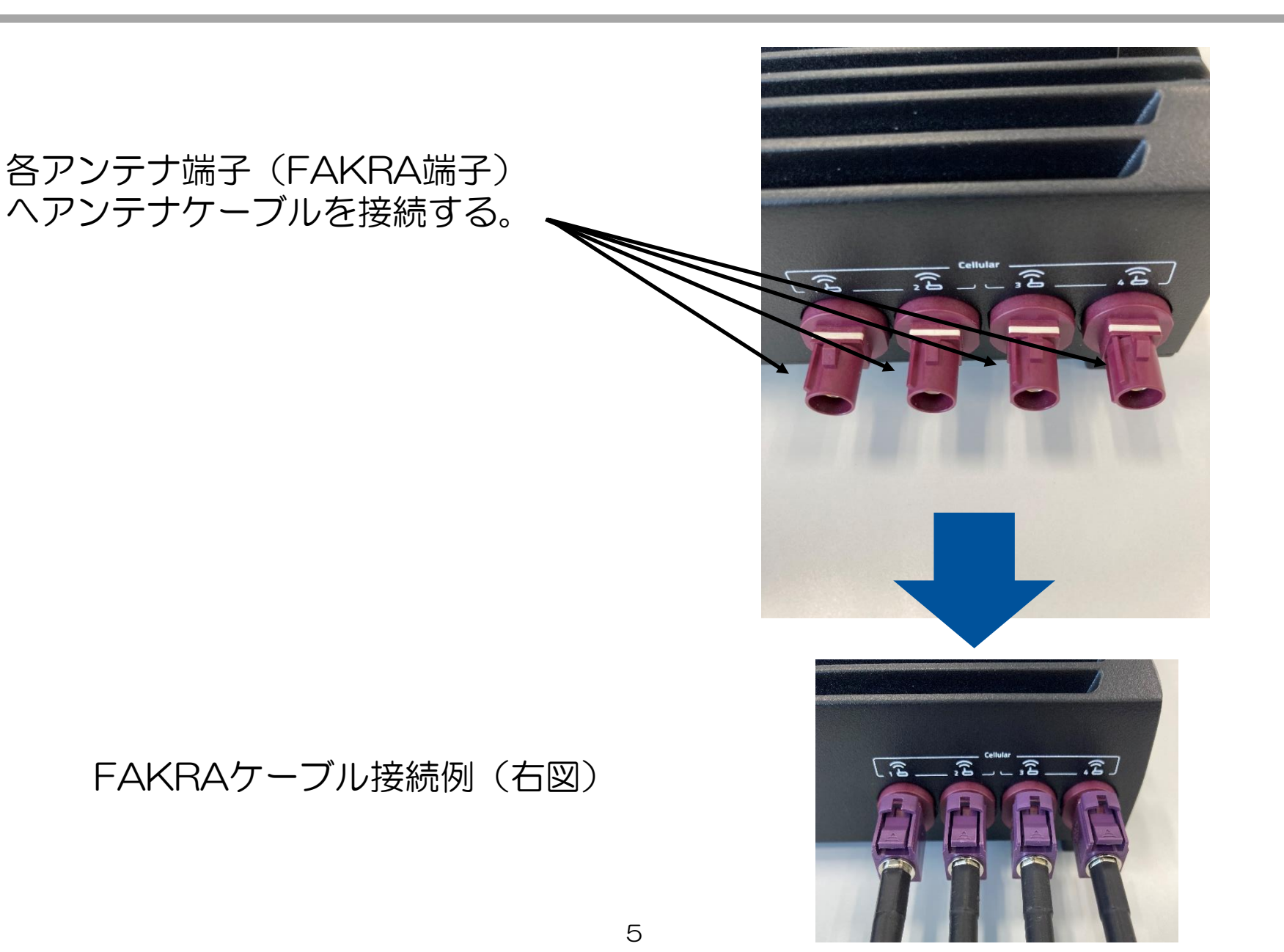

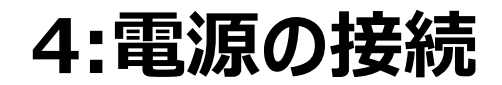

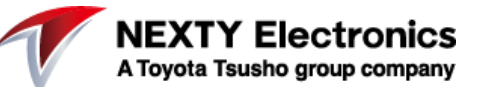

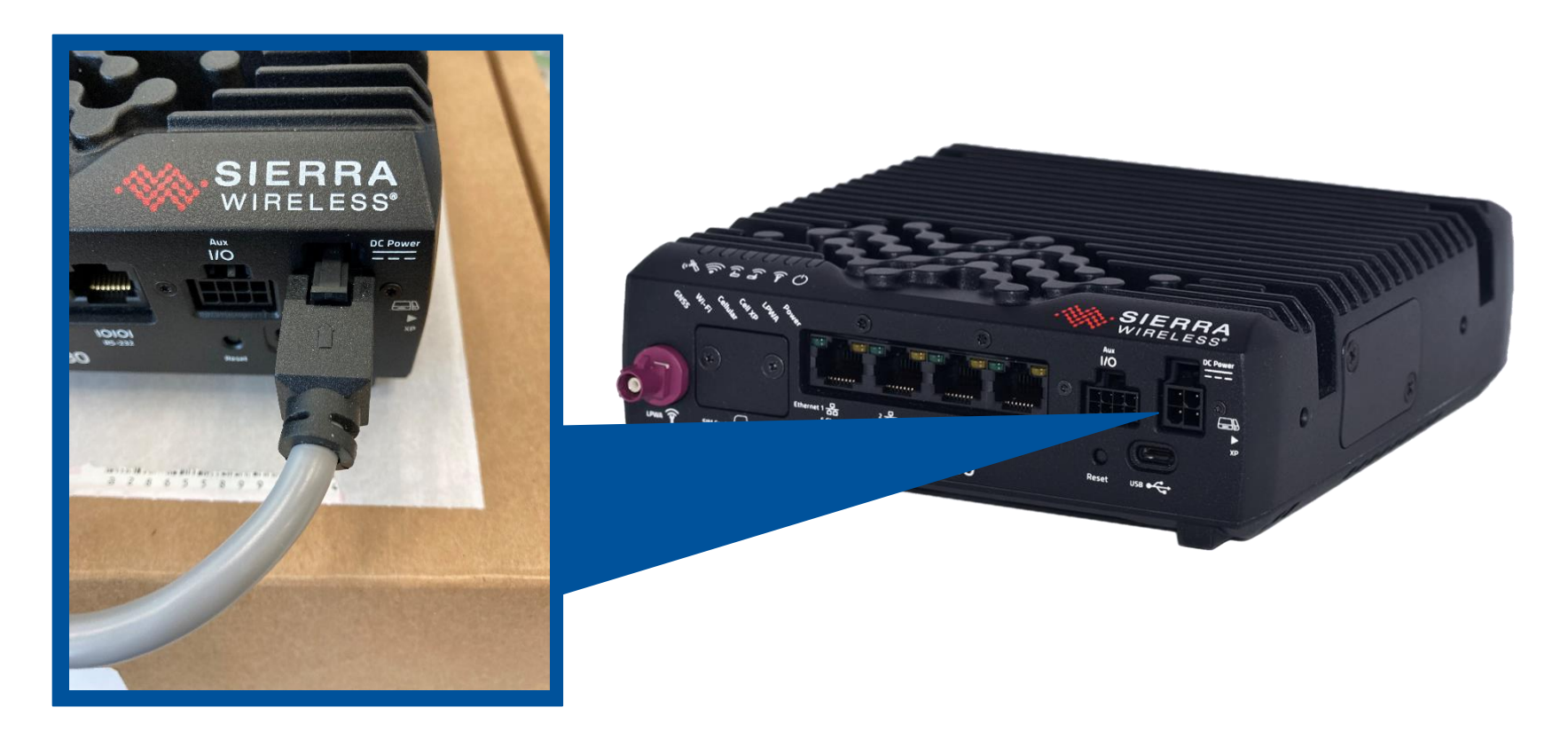

#### 「DC Power」端子へ電源ケーブルを接続する

#### 5:電源ケーブルの処理

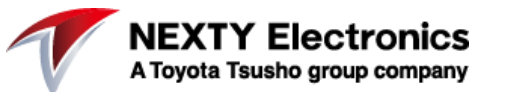

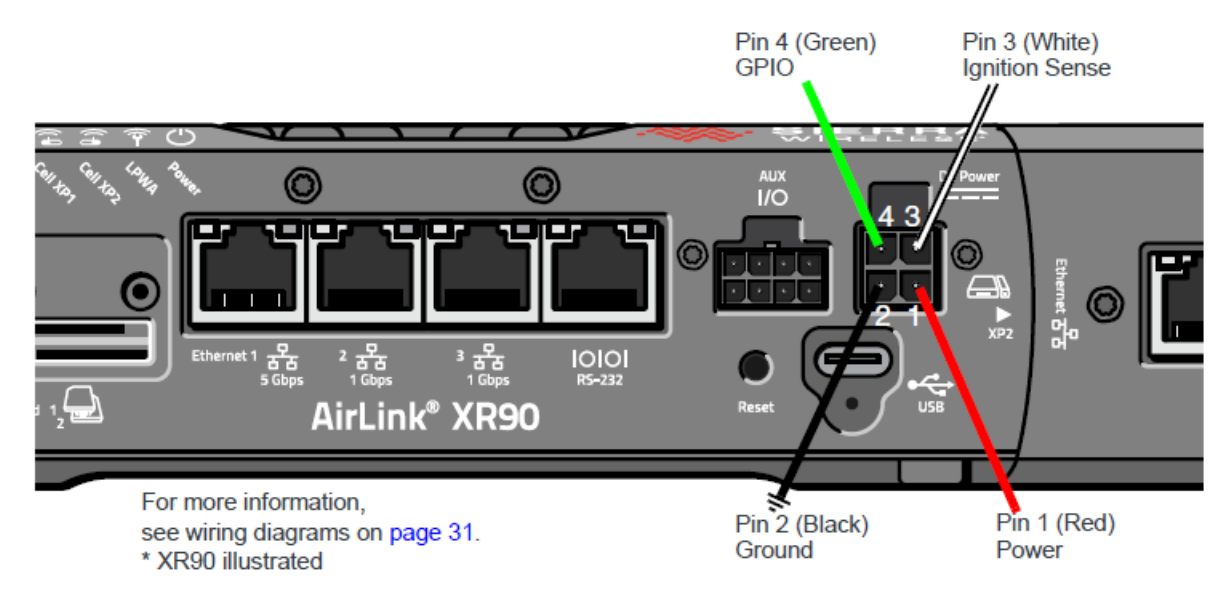

電源Pinの処理(XR80/90共通)

<各Pin(ケーブル)の処理(右図参考)> Pin1:Pin3と同じラインへ接続させる Pin2:GNDへ接続 Pin4:GPIOを使用しない場合は接続しない

6:イーサネットケーブルの接続

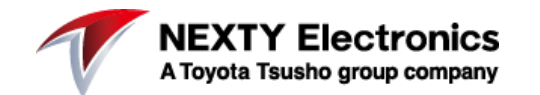

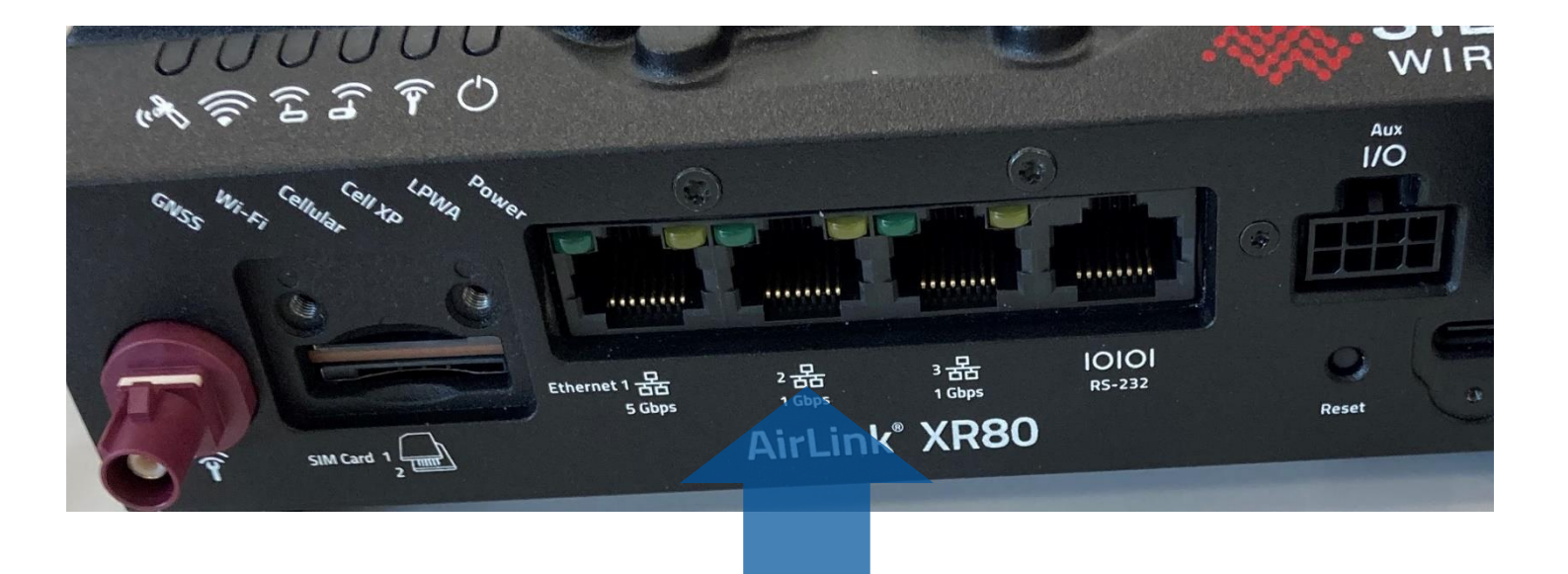

イーサネットポートヘイーサネットケーブルを接続し、もう片方をPCへと接続する

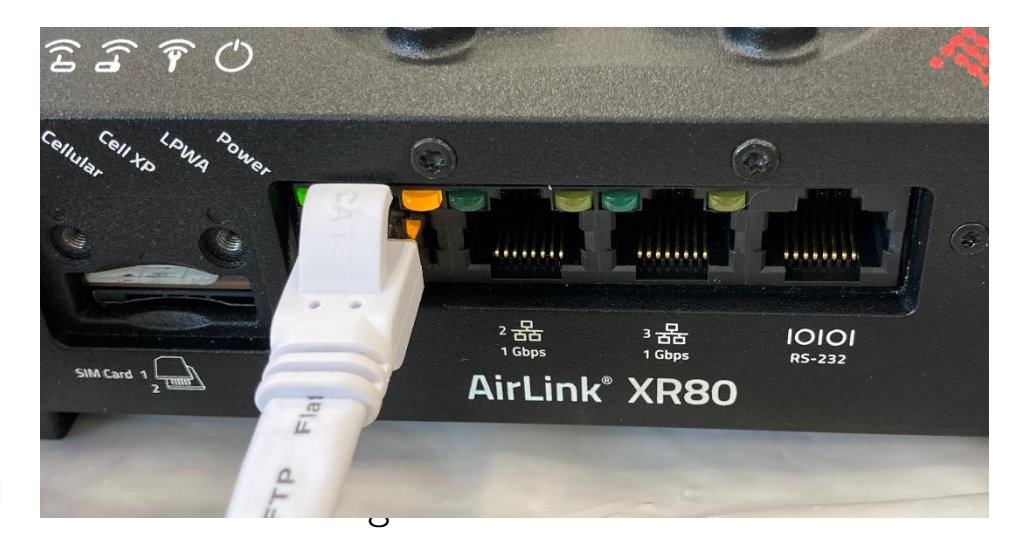

右図:イーサネットケーブル接続例

## 7:XR80へのログイン

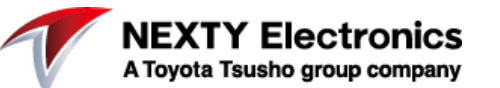

XR80のイーサネット初期設定は以下の通り。

IPアドレス:192.168.1.1

PC側のイーサネットポート設定をXRと同じドメイン設定 (例:192.168.1.10)にする。

PC側のブラウザを立ち上げて、XRのIPアドレスを指定する と右図のログイン画面が現れる。

|         | WIRELESS |
|---------|----------|
| NAME    |          |
| PASSWOR | D        |
|         |          |
|         | SIGN IN  |

上記ログイン設定は以下の通り

NAME:admin PASSWORD: (XR裏面に記載のパスワード)

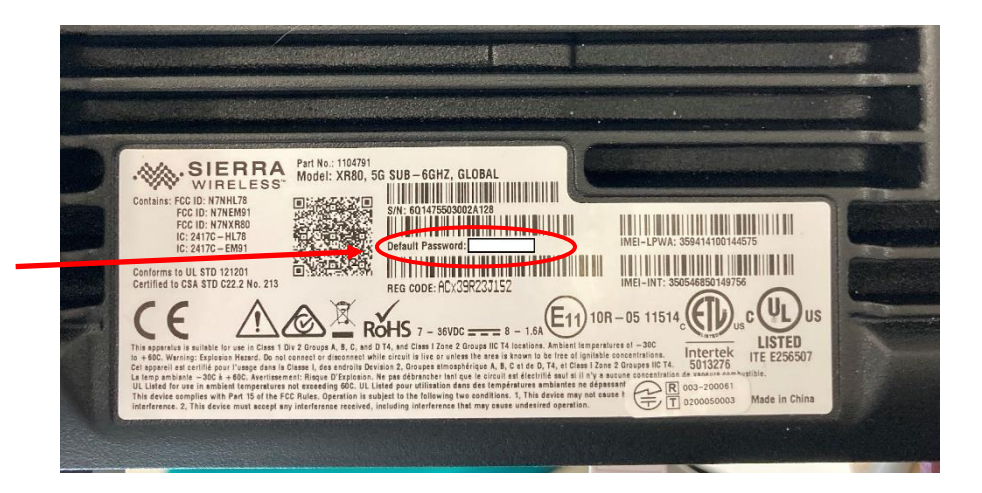

## 8:APNの設定

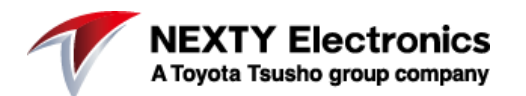

#### ログイン後のトップページ内のSIMカードの画像をクリック

| SIERRA<br>WIRELESS                                       | <ul> <li>Status / Monitoring / System Networking Services</li> <li>Dashboard Device Information Monitoring Storage Wear WAN Voltage &amp; Temperature Radio Module Ethernet Interfaces</li> </ul>                                                                                                    |
|----------------------------------------------------------|----------------------------------------------------------------------------------------------------|
| Status / Monitoring<br>Hardware Interfaces<br>Networking | Device Information       ALMS COMM. STATUS IN SUBJECT IN SUBJECT IN S |
| Services<br>Apps<br>System                               | Location     Last Login       LATITUDE     LONGITUDE       0     0       ALTITUDE     SATELLITES       0     0       0     0       IP     192.168.1.101       FAILURES     0                                                                                                    |
|                                                          | WAN         RADIX       LE         Cellulat       Data USAGE         Ethernet 1 (S0)       Data USAGE         Ethernet 1 (S0)       Data USAGE         Ethernet 2 (DEFAULTLAN)       Ethernet 3 (DEFAULTLAN)         Ethernet 3 (DEFAULTLAN)       USB PORT(S)                                                                                                    |

# 以下ページに移り、差し込んだSIMカードのICCIDをチェックし、その項目の編集マークをクリック SIM Database

| KNOWN SIM            |                 |      |            |          |                    |                    |   |
|----------------------|-----------------|------|------------|----------|--------------------|--------------------|---|
|                      | Operator        | APN  | IP Mode    | Rx Bytes | Tx Bytes           | Configuration Name |   |
| 8933250000021087966  | Sierra Wireless | auto | IPv4       | 0 B      | 0 B                | /                  |   |
| 8981100056802710313  | DOCOMO          |      | IPv4, IPv6 | 57.27 MB | 3.9 MB             | /                  |   |
| 8981200291973308972  | SoftBank        |      | IPv4, IPv6 | 70.44 MB | 44.85 MB           | /                  |   |
| 89882280666051263089 | 901 40          |      | IPv4, IPv6 | 0 B      | 320 B              |                    |   |
| TEMPLATE             |                 |      |            |          |                    |                    | _ |
| Associated PLMN APN  |                 |      | IP Mode    |          | Configuration Name |                    |   |

## 9:APNの設定1/2

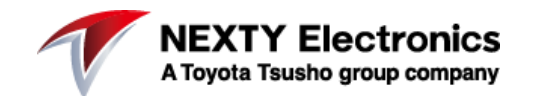

#### APNやUSERNAME、PASSWORDなどの情報を入力

#### Edit SIM configuration

| ICCID<br>89882280666051263089  |        | <b>A</b> |
|--------------------------------|--------|----------|
| operator<br>901 40             |        |          |
| IPV4 On                        |        |          |
| IPV6 On                        |        |          |
| APN MODE<br>Manual             |        | •        |
| MANUAL APN                     |        |          |
| AUTHENTICATION PROTOCOL<br>PAP |        | •        |
| AUTHENTICATION USERNAME        |        | -        |
|                                | CANCEL | UPDATE   |

#### 10:接続確認

NEXTY Electronics A Toyota Tsusho group company

#### APNの設定が終わると自動で接続しますので、トップページ (Status/Monitoringページ)にて接続先が正しいことを確認する

#### WANの項目にキャリア名が 表示されたら接続完了です

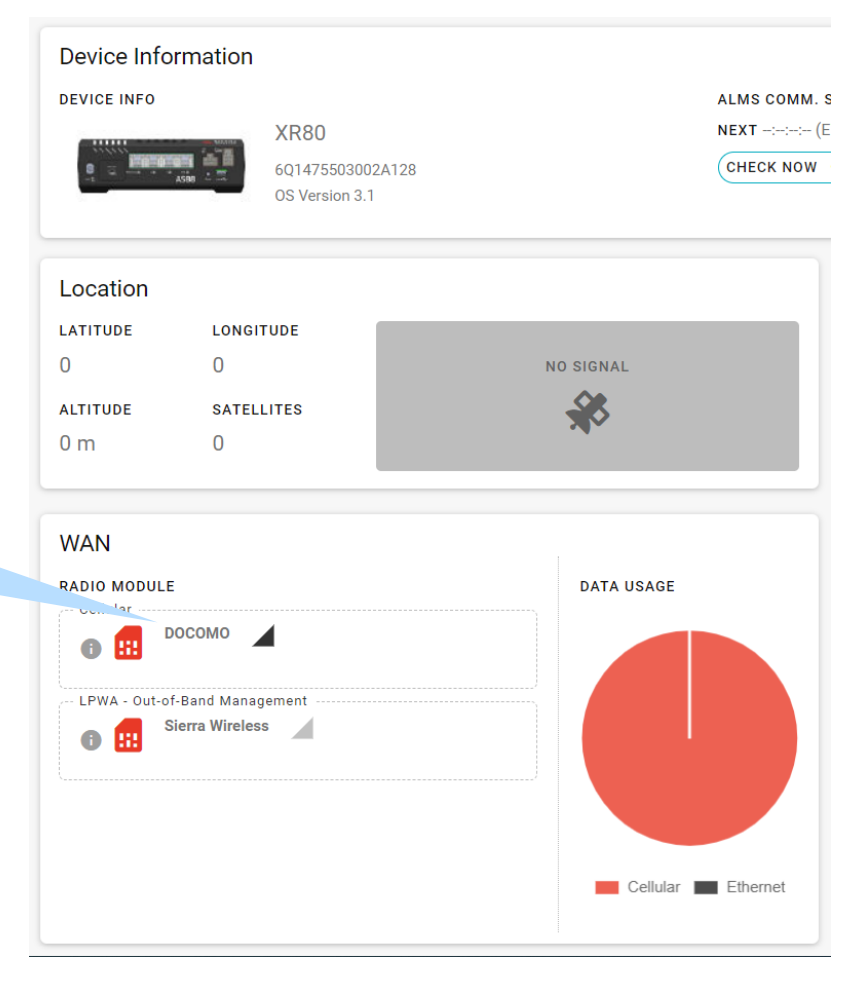

## 11:その他

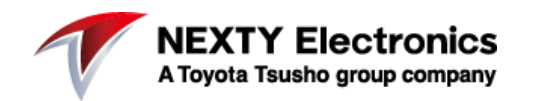

- その他XR80/90の詳細な設定方法に関しては以下URL を参照ください。
- <u>https://source.sierrawireless.com/airlinkos/XR</u> <u>90-3.0/</u>